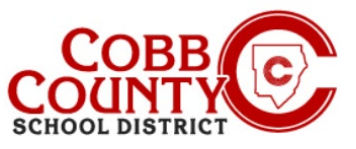

# Adicionando o Pagamento Automatico (Celular)

Uma vez registrado para uma conta, você pode adicionar AutoPay. O AutoPay é um método opcional, mas fácil, de inserir um método de pagamento que será cobrado automaticamente a cada semana após o faturamento. Você está convidado a modificar ou excluir suas informações do AutoPay a gualguer momento.

## Passo #1:

- No seu dispositivo móvel, abra um navegador de internet
- Digite a URL: https://cobbk12.ce.elevo.com
- Clique em "Entrar" no canto superior direito da tela.
- Digite seu endereço de e-mail e senha na próxima tela para entrar.

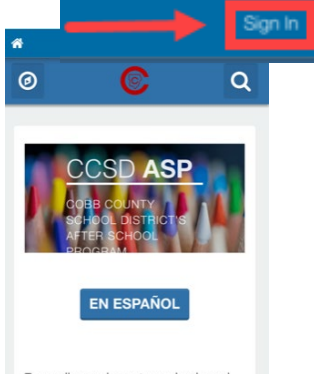

To enroll your elementary school aged student in ASP, the **Enrolling Adult**\* will

#### Passo #2:

- No canto superior esquerdo do Painel, clique no pequeno ícone de bússola no canto superior esquerdo da tela
- Clique na caixa cinza que diz "Métodos de pagamento"

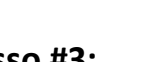

#### Passo #3:

- Agora você está na tela Métodos de pagamento salvos, a partir daqui há duas opções:
- Se você ainda não tiver uma forma de pagamento configurada, clique no botão azul com as letras que dizem Por favor adcione um Ou:
  - Vá até a parte inferior da tela e clique no botão verde +Adionar Pagamento

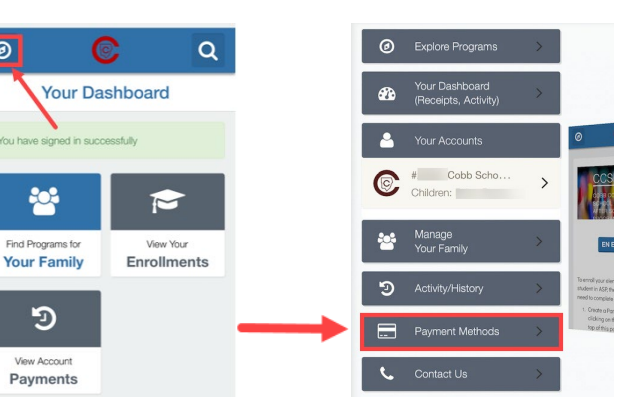

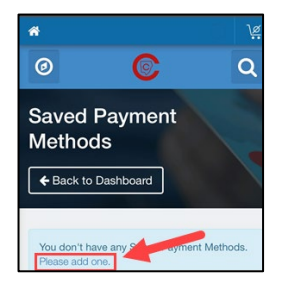

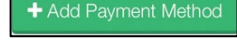

If you have any questions, please contact your school's ASP Director

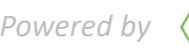

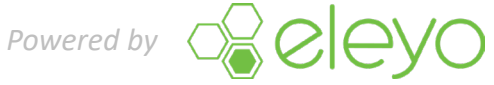

0

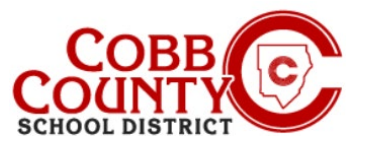

## Adicionando Pagamento Automático (Celular)

## Passo #4:

- Qualquer uma dessas opções levará você à tela Adicionar nova forma de pagamento
- Existem duas opções de Cheque ACH ou Cartão de Crédito/Débito .
- Escolha o método pelo qual você deseja criar o pagamento automático para sua conta Eleyo

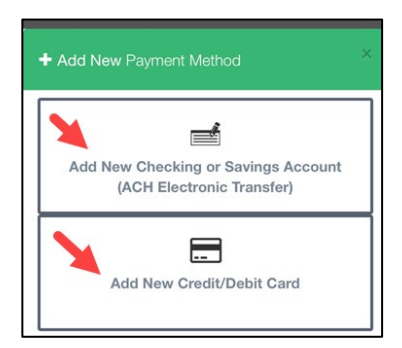

## Passo #5:

- Preencha todas as caixas inserindo as informações pertinentes do método de pagamento na tela exibida
- Clique no Botão Azul de Salvar Método de Pagamento Save New Payment Method abaixo da tela

| Name       | on Card         |          |                                                                                                    |
|------------|-----------------|----------|----------------------------------------------------------------------------------------------------|
|            |                 |          |                                                                                                    |
| 🚍 Card I   | Number          |          |                                                                                                    |
|            |                 |          |                                                                                                    |
| 🗂 Exp D    | ate             | CVV Code | ,                                                                                                    |
|            | 1000            |          | and the second division of the second division of the second divisio |
| MM/YY      | <u> </u>        | 000      | 0                                                                                                    |
| Billing Ad | dress           | 000      | 0                                                                                                    |
| Billing Ad | dress           | 000      | 0                                                                                                    |
| Billing Ad | dress<br>Line 1 | 000      | 0                                                                                                    |
| Billing Ad | dress           |          | 0                                                                                                    |
| Billing Ad | dress<br>Line 1 |          | 0                                                                                                    |

If you have any questions, please contact your school's ASP Director

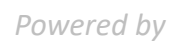

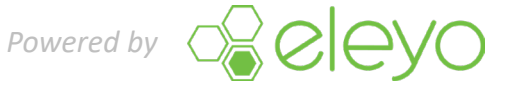